## Editing your CS directory entry

## Login to the CS website

\* Browse to http://www.cs.uchicago.edu

\* At the bottom of the page, in the area known as the "footer", beneath the University of Chicago phoenix crest, there will be a string "@" followed by a year. Click on the "@".

\* Enter your CNetID and password and authenticate

\* If this is your first time logging into the site, you will need to contact techstaff to request that the permissions be set to allow editing

## Editing your entry

From: https://howto.cs.uchicago.edu/ - **How do I?** Permanent link:

https://howto.cs.uchicago.edu/techstaff:www\_directory\_entry\_editing?rev=1417622570

Last update: 2014/12/03 10:02

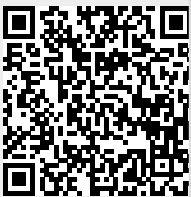